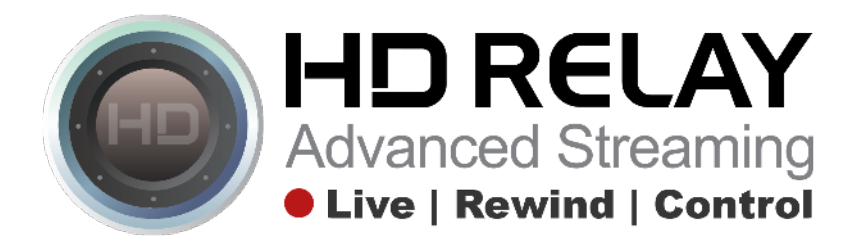

# Instruction for Downloading a VR Image from HD Relay and then Uploading it to Google Maps for Street View and 360 Images

Step 1:

Login to manage.hdrelay.com with your Username and Password provided by the HD Relay Support team.

| HD RELAY<br>Advanced Streaming |       |
|--------------------------------|-------|
| PLEASE LOGIN                   |       |
| Username:<br>Password:         | Login |
| Remember me 🗆                  |       |

# Step 2:

Choose the Camera and Player that you would like to download the VR Image from.

| Cam      | Info                                                                                                    | Status |
|----------|----------------------------------------------------------------------------------------------------|--------|
|          | Perfect North Slopes - Audition<br>Model: Canon VB-h45 Storage: 30 Gb<br>IP: 208.184.128.199 HTTP port: 80 RTSP port: 554<br>username: admin password: D0t44ork server: B9 |        |
|          | Players: ✓ - Select a player -<br>Panorama<br>DEMOS<br>Admin<br>Time Lapse<br>HTML 5 Code on Perfectnorth.com<br>Second<br>- Add new player -                              | Active |
| Spanshot | Perfect North Slopes - Top of Hill                                                                                                    |        |

Step 3:

Click on the "Cloud" icon in the bottom right of the player bar. Then select "VR Image" and click "Ok"

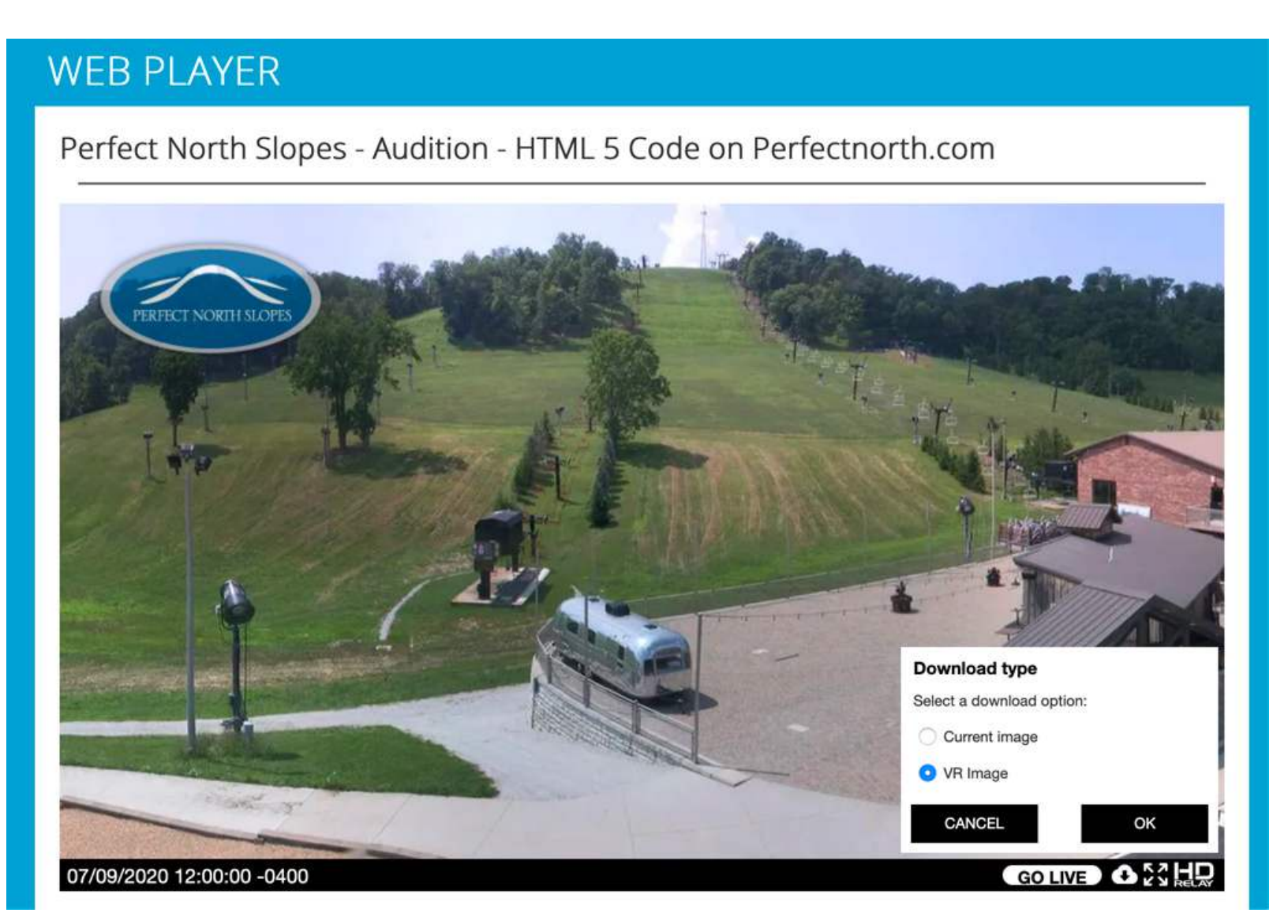

# Step 4:

A new window will open with the VR Image. Right click on the image and click "Save Image As" and download the image to your file location you'll remember on your hard drive.

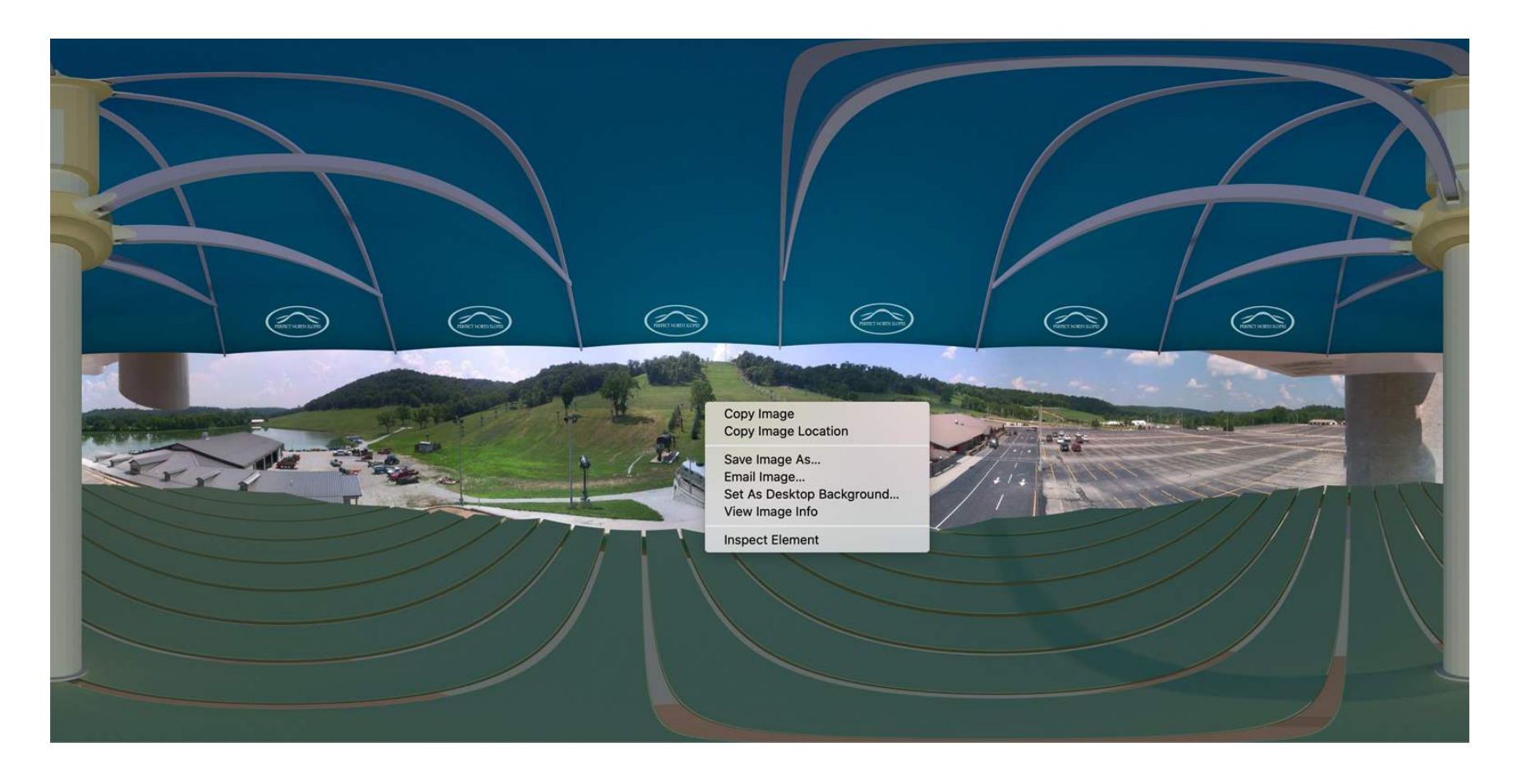

#### Step 5:

Go to google.com/maps and search for your business.

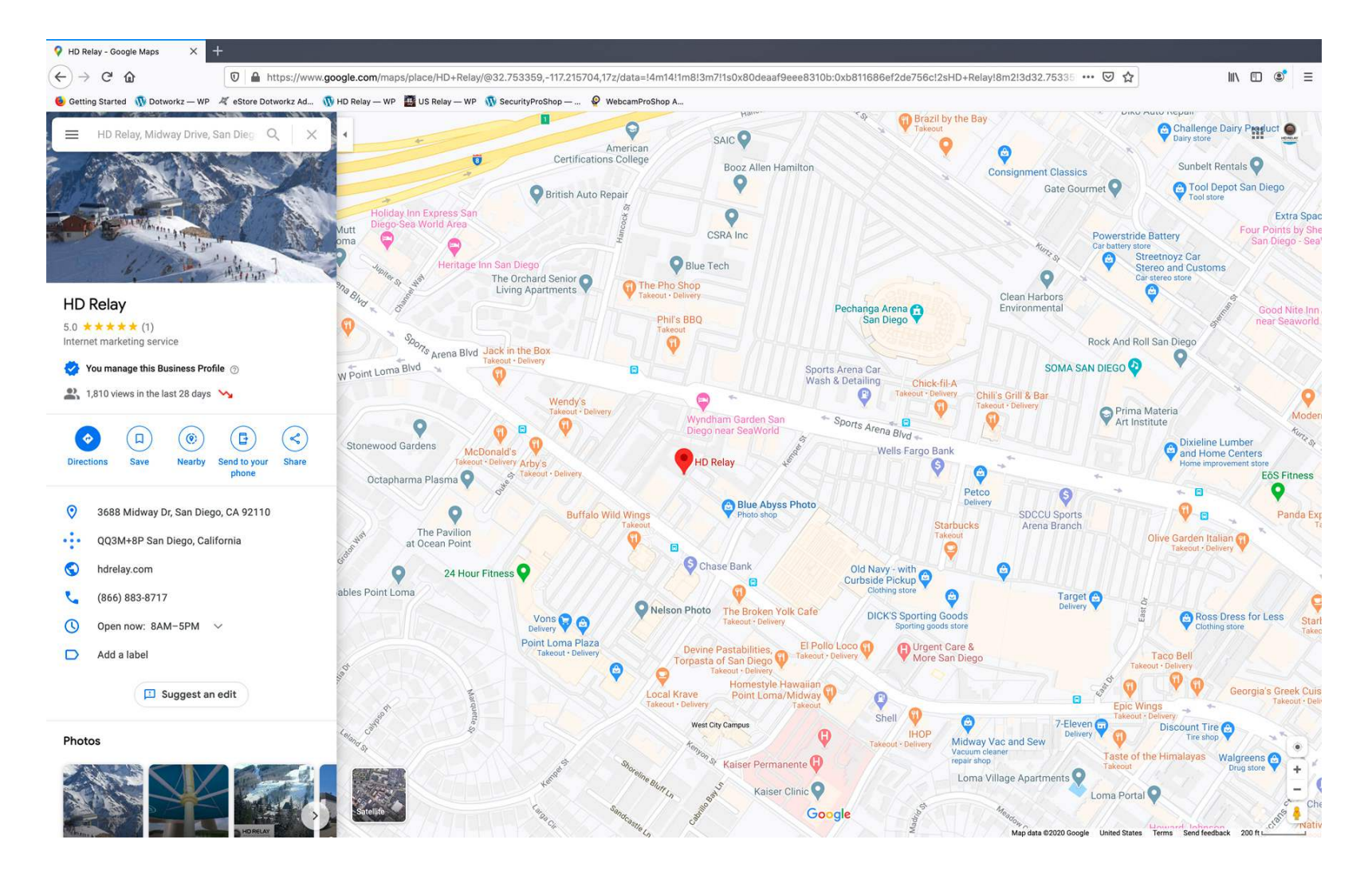

#### Step 6:

Scroll down the page a little. On the left side you'll see "Add a photo" click on it.

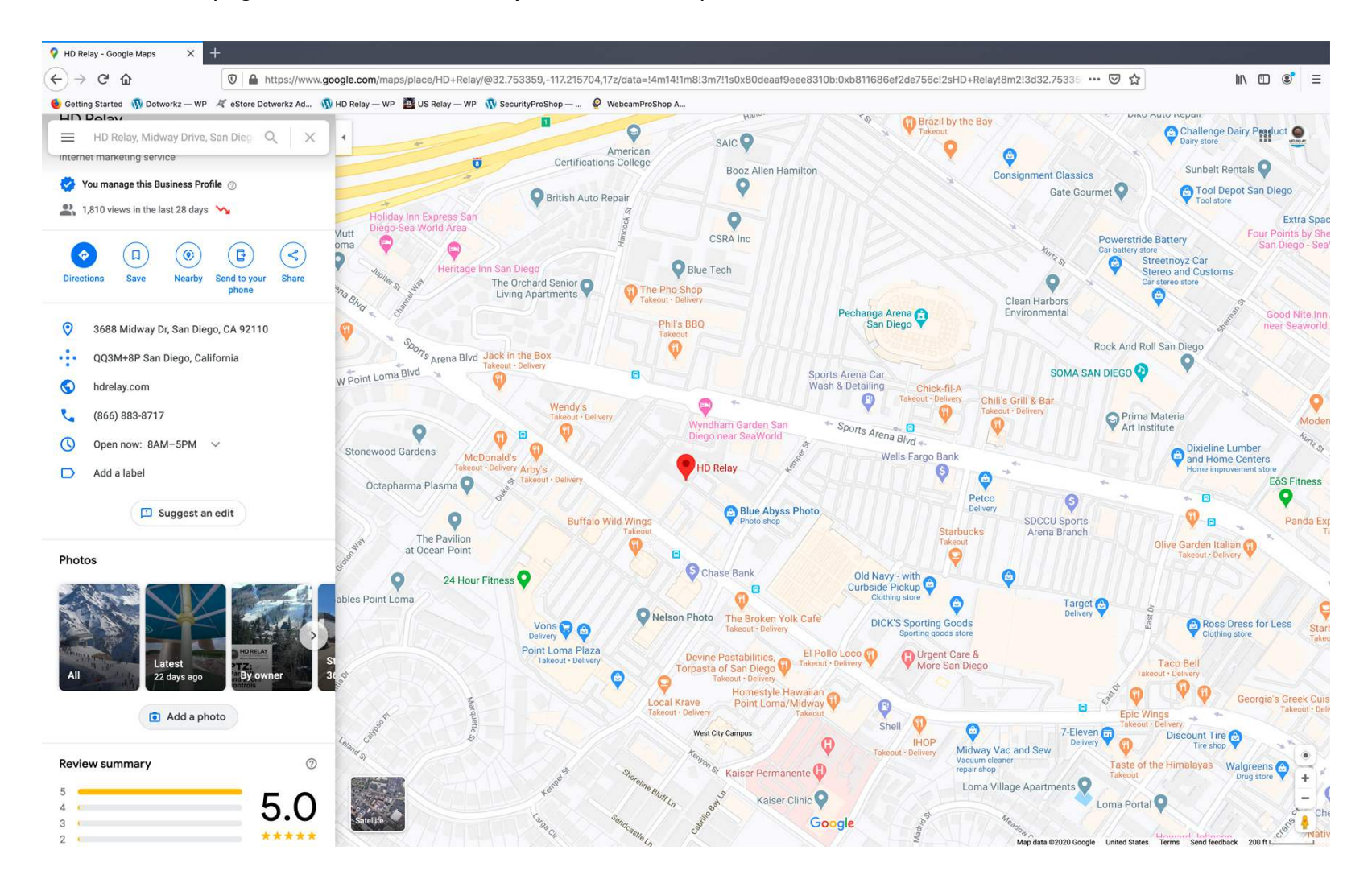

# Step 7:

# Click on "Choose photos to upload".

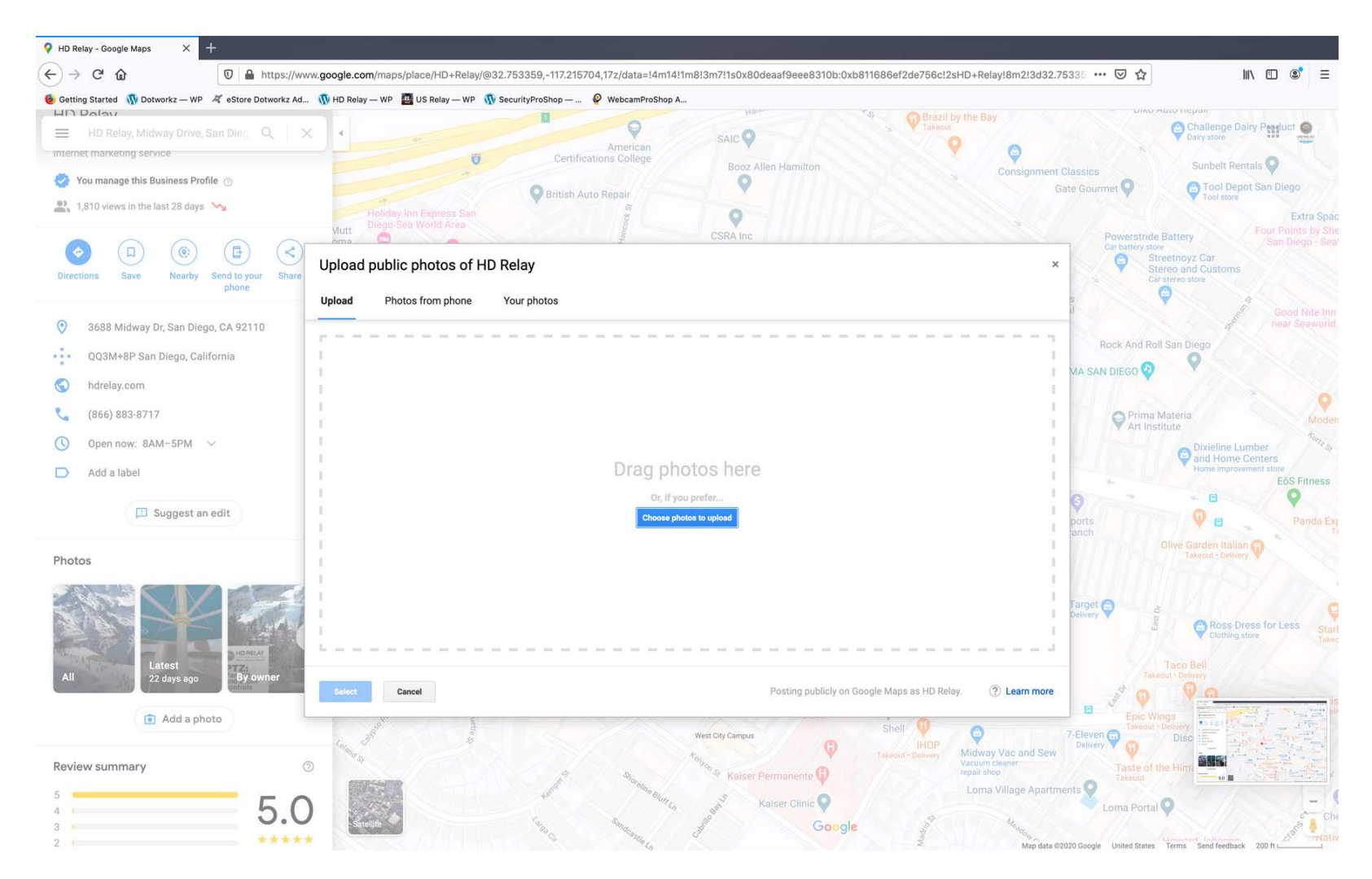

# Step 8:

Find the VR Image you just downloaded to your hard drive and click "Open".

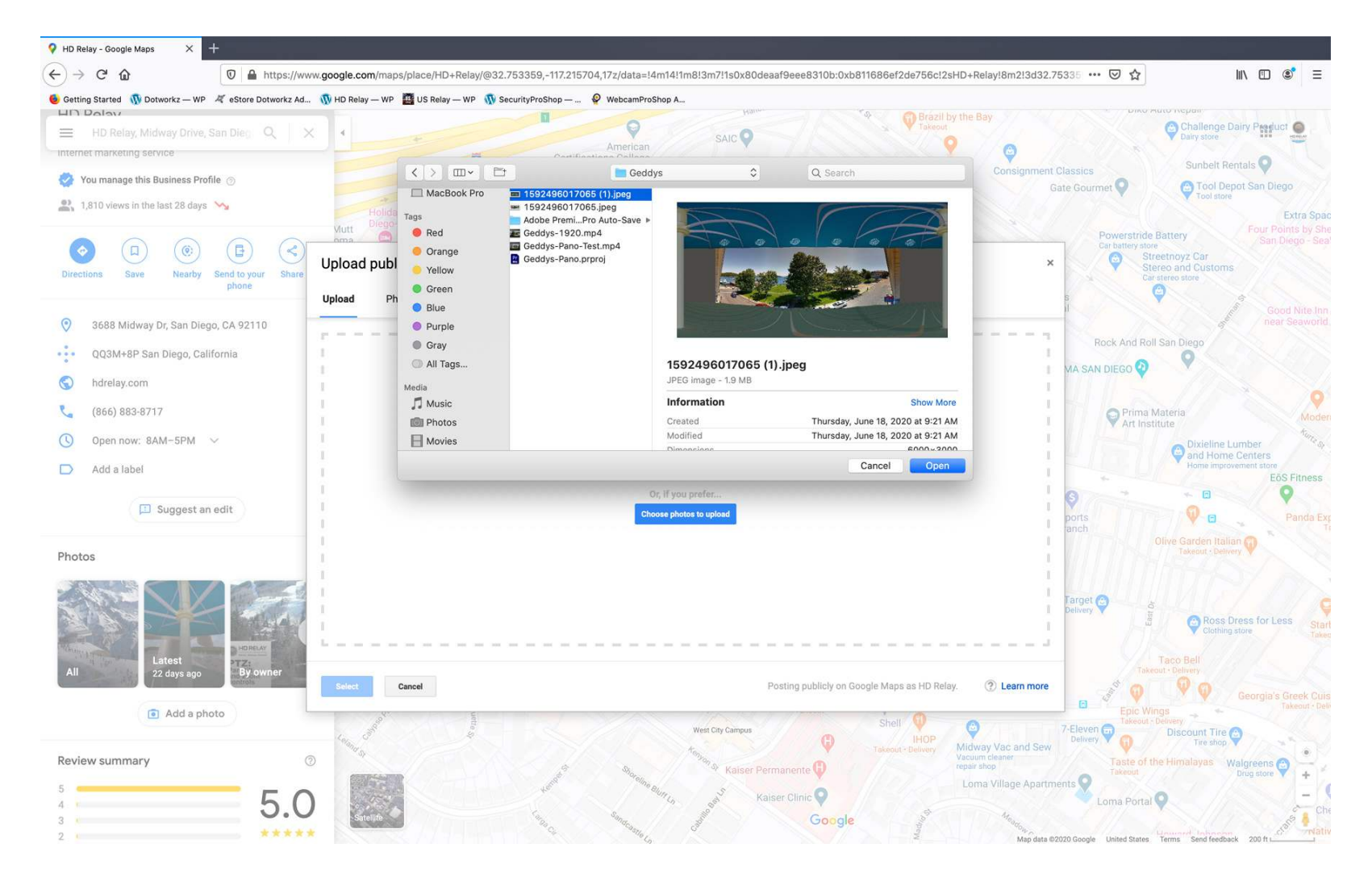

# Step 9:

That's it. The world can now see your new VR Image live on google maps street view and 360 modes.

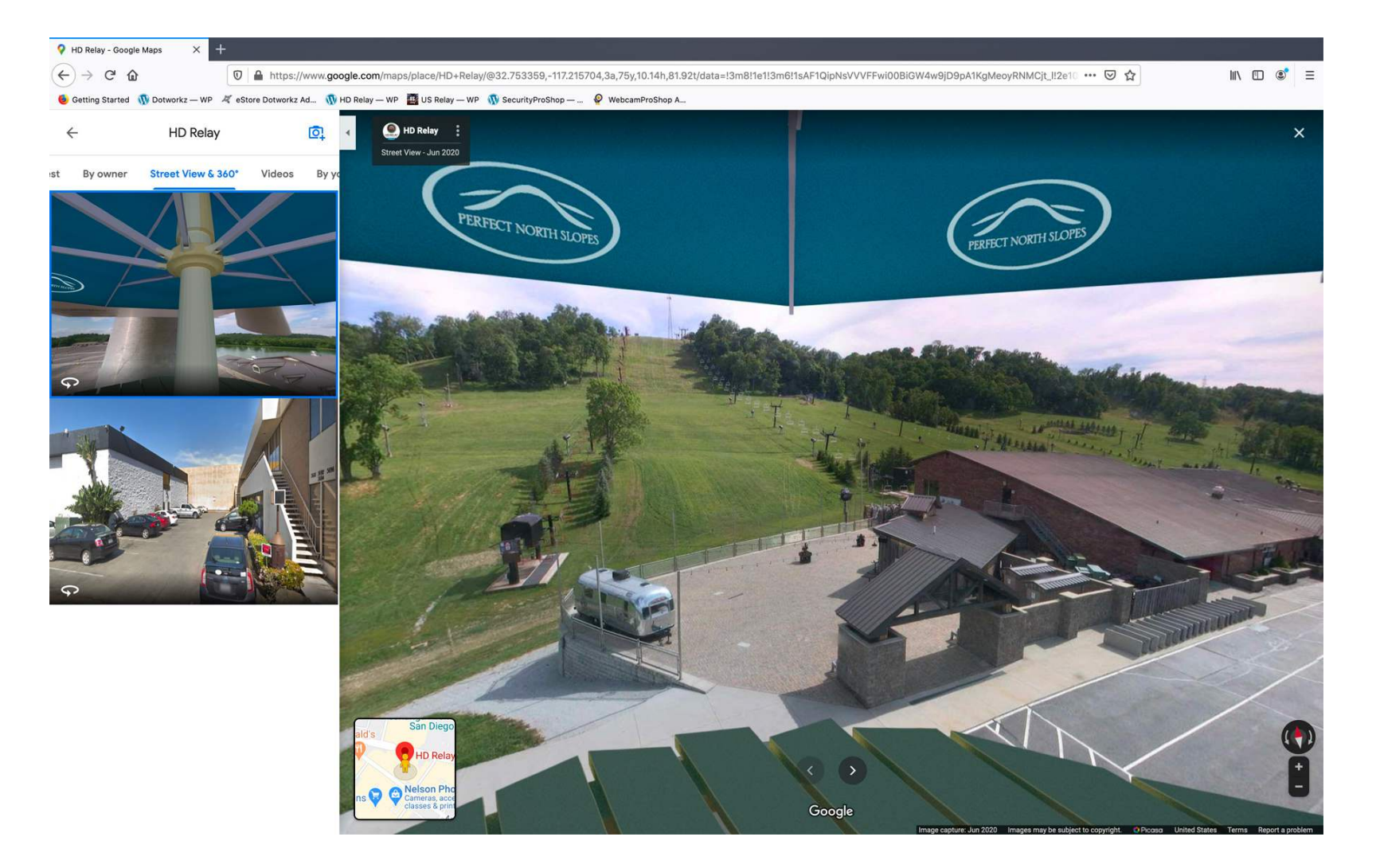